# תחילת העבודה עם תמיכה מרחוק של Phonak והתאמות בעידן וירוס הקורונה

מדריך להגדרה ולהתאמה של מכשירי השמיעה

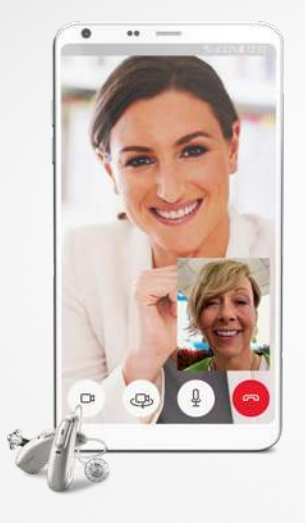

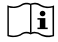

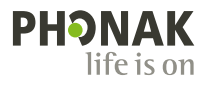

A Sonova brand

### זהירות: מכשירי שמיעה אלה צריכים להיות מתוכנתים על-ידי קלינאי התקשורת לפני השימוש בהם.

יש לקבוע פגישה מראש. לא מומלץ להשתמש במכשירי השמיעה לפני סיום הפגישה.

יש ליצור קשר עם קלינאי התקשורת שלכם לכל שאלה לאורך תהליך זה.

מטרת מדריך זה היא להכין אתכם ואת מכשירי השמיעה שלכם לתקשורת מרחוק עם קלינאי התקשורת בעזרת הטלפון הסלולרי. **אם קלינאי התקשורת ממליץ על כך**, אפשר להשלים לבד את פרק 1. עבור פרק 2 **נדרשת** מעורבות של קלינאי התקשורת מכיוון שהפעולות יחברו אתכם אליו לפגישת תמיכה מרחוק.

## 1. הגדרת היישום myPhonak

2

Apple App Store® או מ-™myPhonak התקינו את היישום WiFi או נתונים סלולריים • ודאו שהטלפון החכם מחובר לאינטרנט באמצעות Fi

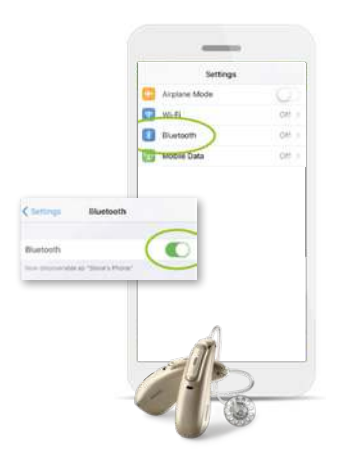

ודאו ש-Bluetooth<sup>®</sup> מופעל

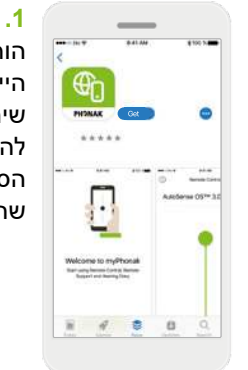

הורידו את היישום. ייתכן שיהיה עליכם להזין את הסיסמה לפני שתמשיכו.

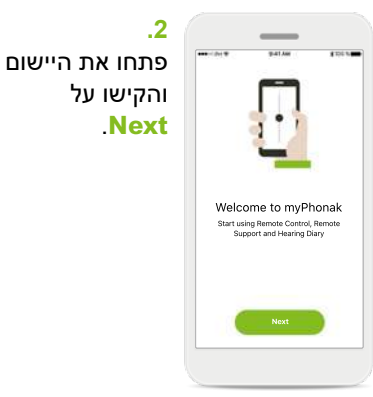

|                                                                                                    | 941.64                                                                                                    | \$ 100 h                                                                                                    |
|----------------------------------------------------------------------------------------------------|----------------------------------------------------------------------------------------------------|----------------------------------------------------------------------------------------------------|
| F                                                                                                    | Privacy Noti                                                                                                    | ce                                                                                                    |
| For identi<br>the functi<br>Mobile Servic<br>including you<br>aid settings a<br>we may als<br>form. Pleas<br>and agree to<br>use t | fication purposes an<br>onality of the Mobile<br>ce, we need to coller<br>in hearing aid serial is<br>and usage. To impro<br>o use some data in a<br>e read the Privacy N<br>o the use of your dat<br>the Mobile App and 3 | d to provide<br>App and our<br>it personal dat<br>umber, hearin<br>ve our services<br>a de-identified<br>otice carefully<br>ta to be able to<br>Service. |
|                                                                                                    | show detailled poli                                                                                                    | cy                                                                                                    |
|                                                                                                    |                                                                                                    |                                                                                                    |

3. כדי להשתמש ביישום, עליכם להקיש על אפיש על **I agree** לאשר את הודעת הפרטיות ולהמשיך.

.4 \_ ••• • - : : : i + : \*\* 9-21 AM שיפור מוצרים Help us improve באפשרותכם By providing usage data, you will enable us to learn and improve the product and services. We will never sell your personal information to לשתף נתוני others. It's part of our Privacy Policy. You can always change this in the app settings שימוש אשר in the "analytics" section יאפשרו לנו ללמוד ולשפר את מוצרינו.

No, thanks

אם אתם זקוקים לעזרה בהגדרות, צרו קשר עם קלינאי התקשורת שלכם\*

הכינו את מכשירי השמיעה.

(אם מכשירי השמיעה שלכם משתמשים בסוללות חד-פעמיות, בצעו את השלבים תחת סעיף א' ודלגו על ב'. אם מכשירי השמיעה נטענים, בצעו את השלבים בסעיף ב' ודלגו על א').

### א' - מכשירי שמיעה עם סוללות חד-פעמיות

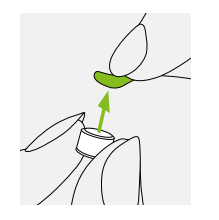

1. הסירו את המדבקה מהסוללה החדשה והמתינו שתי דקות.

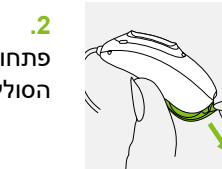

ב. פתחו את דלת הסוללה.

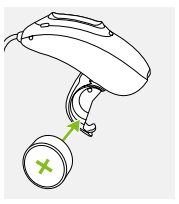

3. הכניסו את הסוללה לדלת הסוללה כאשר הסמל "+" פונה כלפי מעלה.

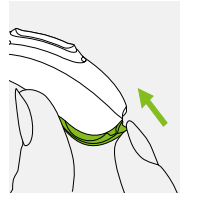

4. כאשר דלת הסוללה סגורה מכשיר השמיעה פועל.

(1) אם קשה לסגור את דלת הסוללה: ודאו שהסוללה הוכנסה כהלכה ושהסמל "+" פונה כלפי מעלה. אם הסוללה לא הוכנסה כהלכה, מכשיר השמיעה לא יפעל ועלול להיגרם נזק לדלת הסוללה.

#### ב' - מכשירי שמיעה נטענים

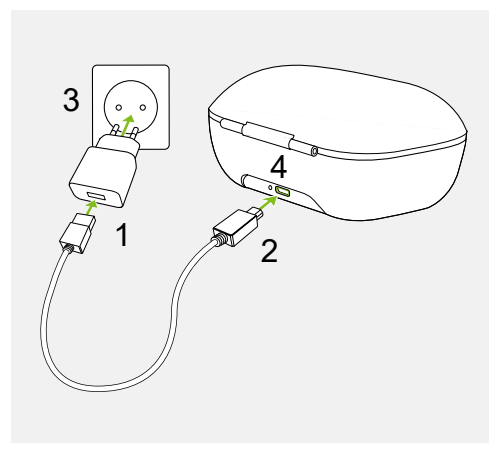

חברו את הקצה הגדול יותר של כבל הטעינה לספק הכוח.

## .2

.1

חברו את הקצה הקטן ליציאת ה-USB במטען.

### .3

חברו את ספק הכוח לשקע חשמל.

### .4

נורית החיווי דולקת בצבע ירוק כאשר המטען מחובר לאספקת החשמל.

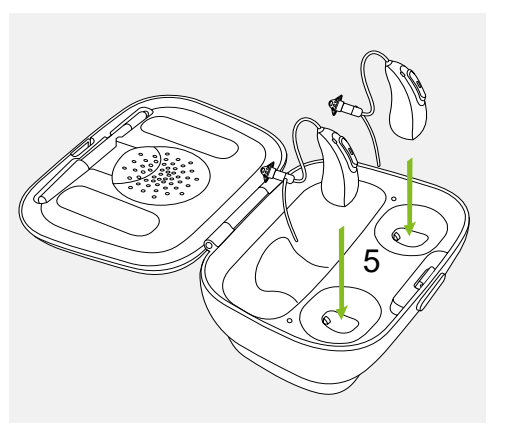

### .5

הכניסו מכשירי שמיעה למטען. האור על מכשירי השמיעה יידלק אם הם הוכנסו כהלכה.

תהליך הטעינה ייפסק באופן אוטומטי כאשר טעינת הסוללות הושלמה, לכן אפשר להשאיר את מכשירי השמיעה בתוך המטען ללא חשש. טעינת מכשירי השמיעה עשויה לקחת עד שלוש שעות. אפשר לסגור את כיסויי המטען בזמן הטעינה.

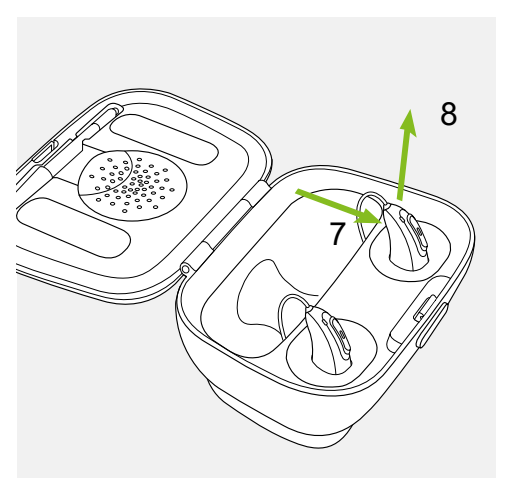

### .6

הסירו את מכשירי השמיעה מתושבות הטעינה על-ידי 7. משיכת מכשירי השמיעה בעדינות לכיוונכם וגם 8. הרמת מכשירי השמיעה להוצאתם מהמטען.

אין להחזיק את הצינוריות בעת הסרת מכשירי השמיעה מהמטען, 🛈 הדבר עלול לגרום נזק לצינוריות.

מכשירי השמיעה מופעלים באופן אוטומטי בעת הסרתם מהמטען. נורית הסיווי תתחיל להבהב. אור ירוק רציף מציין שמכשיר השמיעה מוכן.

אם עליכם לנתק את המטען בזמן שמכשירי השמיעה נטענים בתוכו, הקפידו לכבות את מכשירי השמיעה כדי למנוע פריקה של הסוללה.

בצעו התאמה של מכשירי השמיעה עם יישום myPhonak.

כאשר מכשירי השמיעה פועלים, עומדות לרשותכם שלוש דקות להשלמת ההתאמה. אם נדרש לכם זמן נוסף, הפעילו מחדש את מכשירי השמיעה (סוללות חד-פעמיות: פתיחה/ סגירה של דלת הסוללה; מכשירי שמיעה נטענים: הכנסה בחזרה למטען למשך 10 שניות, ולאחר מכן הוצאה).

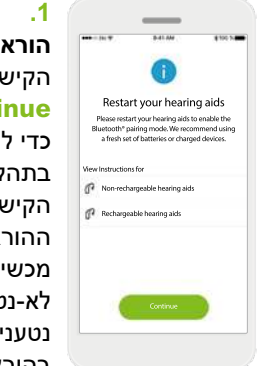

הוראות התאמה הקישו על Continue כדי להתחיל בתהליך החיפוש. הקישו על ההוראות עבור מכשירי שמיעה לא-נטענים או נטענים כדי לעיין בהוראות עבור המכשיר שלכם.

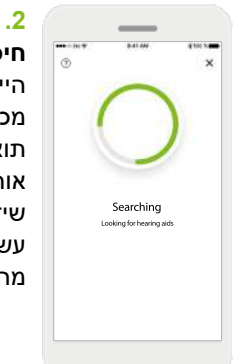

חיפוש היישום מחפש מכשירי שמיעה תואמים, ויציג אותם לאחר שיזהה אותם. זה עשוי לקחת זמן מה.

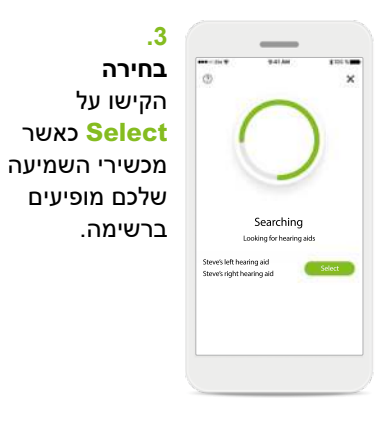

 Searching

 Build having all

 Searching

 Build having all

 Searching theorem all

 Breach Hahamang all

 Searching

 Breach Hahamang all

ריבוי מכשירים אם מזוהים מספר מכשירי שמיעה, הם יוצגו בהתאם.

.4

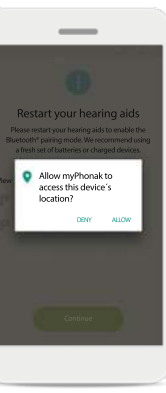

.5 מיקום במכשירי Android, עליכם להפעיל את שירותי המיקום בעת התאמה של מכשירי Bluetooth בפעם הראשונה. לאחר הגדרה ראשונית אפשר להשבית שוב את שירותי המיקום.

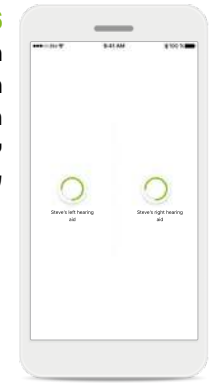

6. התאמת מכשירי השמיעה היישום יתחבר לכל מכשיר שמיעה בנפרד.

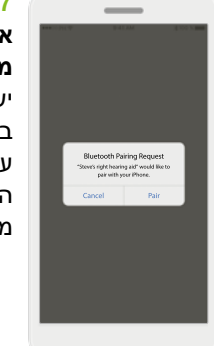

7. אישור עבור כל מכשירי השמיעה יש לאשר באמצעות הקשה על Pair בחלון הקופץ עבור כל מכשיר בנפרד.

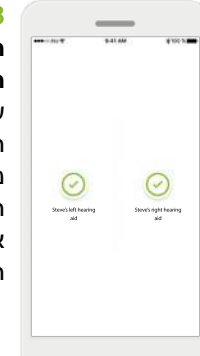

8. ההתאמה שני מכשירי השמיעה מותאמים כעת. היישום ימשיך אוטומטית לשלב הבא.

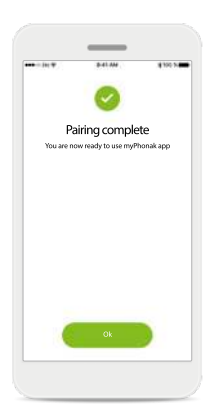

9. ההגדרה הושלמה עכשיו אתם מוכנים להשתמש בכל התכונות שאינן מבוססות שאינן מבוססות על הזמנה ביישום על הזמנה ביישום תקישו על Ok כדי לגשת למסך הראשי.

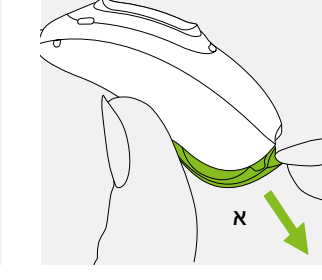

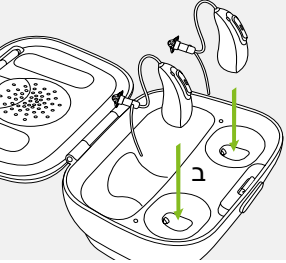

#### **10.** כובוו במכויוובו

#### כיבוי המכשירים

א. מכשירי שמיעה עם סוללות חד-פעמיות: פתחו את דלתות הסוללה

ב. מכשירי שמיעה נטענים: חברו בחזרה למטען, השאירו חיבור לשקע בקיר. פעולה זו מכבה את מכשירי השמיעה.

פתרון בעיות (אפשר לדלג אם ההתאמה בוצעה בהצלחה)

- ודאו שהמכשיר תואם באמצעות (ג) bluetooth. בודק התאימות' phonak.com
  - צרו קשר עם המומחה שלכם
     בתחום השמיעה (HCP) אם הבעיות נמשכות

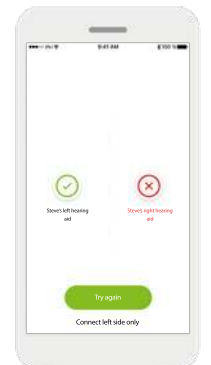

1.
 שגיאה בחיבור
 מכשיר שמיעה
 אם ההתאמה לאחד
 ממכשירי השמיעה
 נכשלת, תוכלו לבצע
 את הפעולות הבאות:
 • הקישו על Try

- again כדי
- להתחיל מחדש את תהליך ההתאמה.
- המשיכו באמצעות
   מכשיר שמיעה אחד
   מתוך השניים.

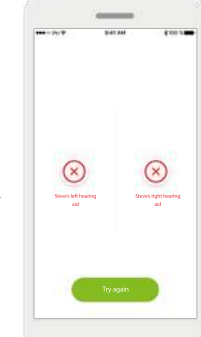

2. ההתחברות לשניהם נכשלה Try שו על Try מקישו על מחדש להתחיל מחדש את תהליך ההתאמה ופעלו לפי ההוראות.

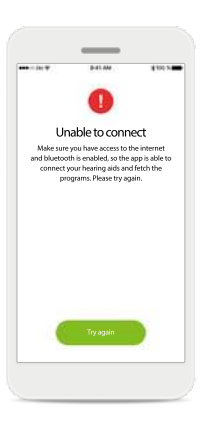

.3 לא ניתן להתחבר ודאי שיש לכם גישה לאינטרנט ושה-Bluetooth מופעל, כדי שהיישום יוכל לאתחל ולהתחבר למכשירי השמיעה. הקישו על Try again כדי להתחיל שוב את התהליך.

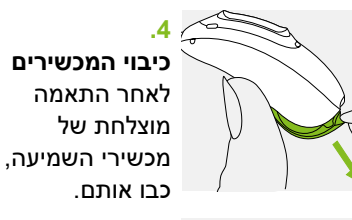

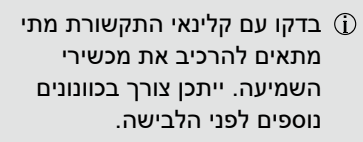

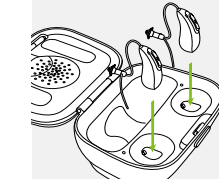

## 2. הצטרפות לפעילות תמיכה מרחוק (להשלמה ביחד עם המומחה בתחום השמיעה)

אם עדיין אין לכם פגישה, צרו קשר עם המומחה שלכם בתחום השמיעה כדי לתזמן פגישה.

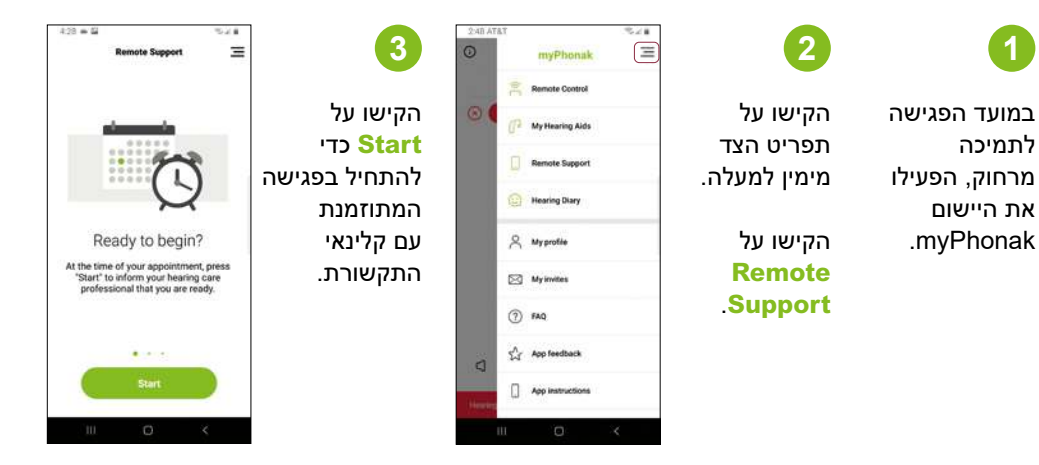

קיימו שיחת צ'אט בווידאו עם המומחה בתחום השמיעה

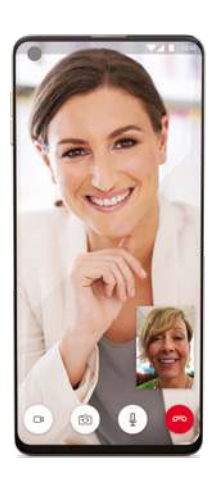

בדקו עם קלינאי התקשורת מתי מתאים להרכיב את מכשירי 🛈 השמיעה. ייתכן צורך בכוונונים נוספים לפני הלבישה.

®Bluetooth SIG, Inc הוא סימן מסחרי רשום בבעלות Bluetooth SIG, Inc. Android ו-Google Play הם סימנים מסחריים של Google LLC. Apple Inc הוא סימן שירות של App Store, הרשום בארה"ב ובארצות אחרות. iPhone הוא סימן מחסרי של Apple Inc, הרשום בארה"ב ובארצות אחרות.

### החיים בעיצומם

אנו ב-Phonak מאמינים ששמיעה טובה חיונית להנאה מלאה מהחיים. מזה למעלה מ-70 שנה אנו נאמנים למטרה שלנו ומפתחים פתרונות שמיעה חלוציים אשר משנים את החיים של אנשים ומאפשרים להם לשגשג חברתית ורגשית. החיים בעיצומם.

www.phonak.com

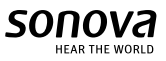

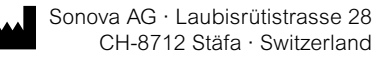

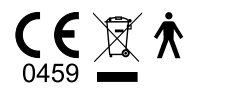